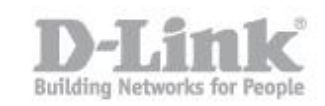

## How do I control who connects to my LAN with MAC address?

Step 1: Log into you device using it's IP address, for example:

| B | 192.168.0.1 |
|---|-------------|
|---|-------------|

Step 2: Click on "ADVANCED" then "NETWORK FILTER"

| Product Page : DIR-845L  |                                                  |                               |                   |                         | (                                  | Hardware Version : A1   | Firmware Version : 1.02                                    |  |
|--------------------------|--------------------------------------------------|-------------------------------|-------------------|-------------------------|------------------------------------|-------------------------|------------------------------------------------------------|--|
| D-Lini                   | Č                                                |                               |                   |                         |                                    |                         | $\prec$                                                    |  |
| DIR-845L                 | SETUP                                            | ADVA                          | NCED              | т                       | DOLS                               | STATUS                  | SUPPORT                                                    |  |
| VIRTUAL SERVER           | MAC ADDRESS FILT                                 | ER                            |                   |                         |                                    |                         | Helpful Hints                                              |  |
| PORT FORWARDING          | The MAC (Media Acces                             | s Controller) A               | Address filter op | tion is use             | d to control net                   | twork access based on   | Create a list of MAC                                       |  |
| APPLICATION RULES        | the MAC Address of the<br>manufacturer of the ne | e network ada<br>twork adapte | pter. A MAC ad    | dress is a<br>an be con | unique ID assig<br>figured to ALLO | ned by the<br>W or DENY | addresses and choose<br>whether to allow or deny           |  |
| QOS ENGINE               | network/Internet acces                           | is.                           |                   |                         |                                    |                         | them access to your<br>network.                            |  |
| NETWORK FILTER           | Save Settings Don                                | 't Save Setting               | s                 |                         |                                    |                         | Computers that have                                        |  |
| ACCESS CONTROL           | 24 MAC ETI TERIN                                 | G RIII ES                     |                   |                         |                                    |                         | from the router's DHCP                                     |  |
| WEBSITE FILTER           | TE FILTER DHCP Client List. Select a             |                               |                   |                         |                                    |                         |                                                            |  |
| INBOUND FILTER           | Configure MAC Filtering                          | ) below:                      |                   |                         |                                    |                         | device from the drop<br>down menu and click the            |  |
| FIREWALL SETTINGS        | Turn MAC Filtering OFF                           |                               |                   |                         |                                    |                         | arrow to add that<br>device's MAC to the list.             |  |
| ROUTING                  | Remaining number of r                            | ules that can                 | be created: 24    |                         |                                    |                         | • Use the check box on                                     |  |
| ADVANCED WIRELESS        | MAC Addre                                        | ss                            | DHCP Clie         | ent List                |                                    | Schedule                | the left to either enable<br>or disable a particular       |  |
| WI-FI PROTECTED<br>SETUP |                                                  | <<                            | Computer Nam      | ie 🗸                    | Always 🔽                           | New Schedule            | entry. <ul> <li>Use the Always drop</li> </ul>             |  |
| ADVANCED NETWORK         |                                                  | <<                            | Computer Nam      | ie 🗸                    | Always 🖂                           | New Schedule            | down menu if you have<br>previously defined a              |  |
| GUEST ZONE               |                                                  | <<                            | Computer Nam      | ie 🗸                    | Always 🔽                           | New Schedule            | schedule in the router. If<br>not, click on the <b>New</b> |  |
| IPV6 FIREWALL            |                                                  |                               | Computer Nam      | ie 🗸                    | Always 🗸                           | New Schedule            | Schedule button to add<br>one.                             |  |
| IPV6 ROUTING             |                                                  |                               | Computer Nam      |                         | Always V                           | New Schedule            | • More                                                     |  |
|                          |                                                  |                               | Computer New      |                         |                                    | New Cebedule            |                                                            |  |
|                          |                                                  |                               | Computer Nam      |                         | Always 💟                           | wew schedule            |                                                            |  |
|                          |                                                  | <<                            | Computer Nam      | ie 🗸                    | Always 🔽                           | New Schedule            |                                                            |  |
|                          |                                                  | <<                            | Computer Nam      | ie 🔽                    | Always 🔽                           | New Schedule            |                                                            |  |
|                          |                                                  | <<                            | Computer Nam      | ie 🔽                    | Always 💟                           | New Schedule            |                                                            |  |
|                          |                                                  | <<                            | Computer Nam      | ie 🔽                    | Always 🔽                           | New Schedule            |                                                            |  |

Step 3: Click on "Configure MAC Filter below:"

Here you can select between either; "<u>Turn MAC Filtering ON and ALLOW</u> <u>computer listed to access the network</u>" or "<u>Turn MAC Filtering ON and</u> <u>DENY computer listed to access the network</u>"

## How to Control Access by MAC Address – DIR-845L

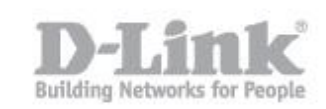

With this option enabled you may have up to 24 MAC address associated to either "ALLOW" or "DENY".

In this example, will explain how to "ALLOW" computers to access your network.

Step 4: Click on "Turn MAC Filtering ON and ALLOW computers listed to access the network"

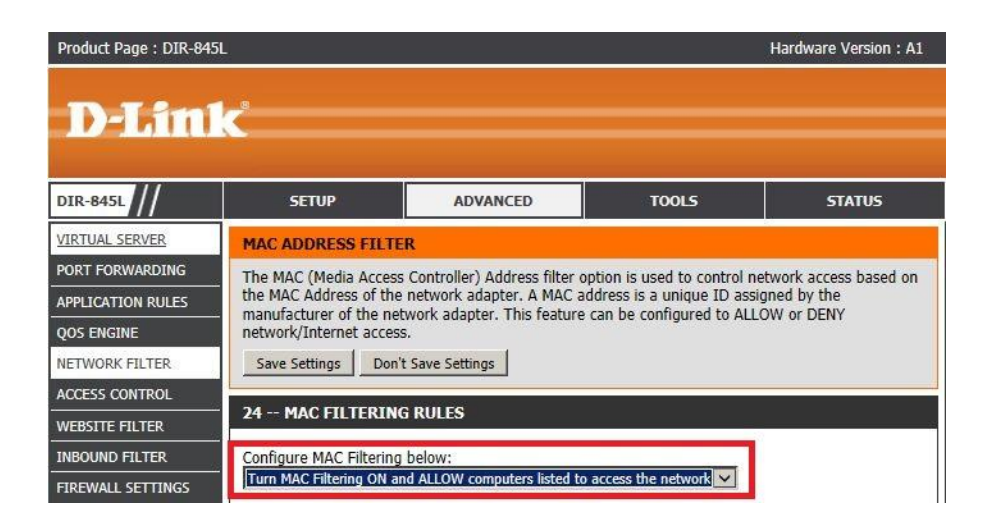

Once selected the you are then able to insert the desired MAC address (as below)

\*Please ensure you allow the MAC address of the computer you are using to the list before adding any others. If not, you will not be able to access the router via the web GUI.

| Product Page : DIR-845L  |                                                   |                            |                                   |              |                                    | Hardware Version : A1   | Firmware Version : 1.02                              |  |  |  |
|--------------------------|---------------------------------------------------|----------------------------|-----------------------------------|--------------|------------------------------------|-------------------------|------------------------------------------------------|--|--|--|
| D-Lini                   | Č                                                 |                            |                                   |              |                                    |                         | $\prec$                                              |  |  |  |
| DIR-845L                 | SETUP                                             | ADVA                       | NCED                              | т            | 00L5                               | STATUS                  | SUPPORT                                              |  |  |  |
| VIRTUAL SERVER           | MAC ADDRESS FILTE                                 | R                          |                                   |              |                                    |                         | Helpful Hints                                        |  |  |  |
| PORT FORWARDING          | The MAC (Media Access                             | Controller) A              | Address filter of                 | otion is use | d to control net                   | work access based on    | Create a list of MAC                                 |  |  |  |
| APPLICATION RULES        | the MAC Address of the<br>manufacturer of the net | network ada<br>work adapte | pter. A MAC ac<br>r. This feature | ldress is a  | unique ID assig<br>figured to ALLO | ned by the<br>W or DENY | addresses and choose<br>whether to allow or deny     |  |  |  |
| QOS ENGINE               | network/Internet access                           |                            |                                   |              |                                    |                         | them access to your<br>network.                      |  |  |  |
| NETWORK FILTER           | Save Settings Don't                               | Save Setting               | 5                                 |              |                                    |                         | Computers that have                                  |  |  |  |
| ACCESS CONTROL           |                                                   |                            |                                   |              |                                    |                         | from the router's DHCP                               |  |  |  |
| WEBSITE FILTER           | 24 MAC FILTERING                                  | RULES                      |                                   |              |                                    |                         | server will be in the<br>DHCP Client List. Select a  |  |  |  |
| INBOUND FILTER           | Configure MAC Filtering                           | below:                     |                                   |              |                                    |                         | device from the drop<br>down menu and click the      |  |  |  |
| FIREWALL SETTINGS        | Turn MAC Filtering ON an                          | d ALLOW con                | puters listed to                  | access the i | network 🔽                          |                         | arrow to add that<br>device's MAC to the list        |  |  |  |
| ROUTING                  | Remaining number of ru                            | les that can               | be created: 23                    |              |                                    |                         | Use the check box on                                 |  |  |  |
| ADVANCED WIRELESS        | MAC Addres                                        | s                          | DHCP Cli                          | ent List     |                                    | Schedule                | the left to either enable<br>or disable a particular |  |  |  |
| WI-FI PROTECTED<br>SETUP | 74:86:7A:6F:49:FA                                 | <<                         | Computer Nar                      | ne 🗸         | Always 🔽                           | New Schedule            | entry.  • Use the Always drop                        |  |  |  |
| ADVANCED NETWORK         |                                                   | <<                         | Computer Nar                      | ne 🔽         | Always 🔽                           | New Schedule            | down menu if you have<br>previously defined a        |  |  |  |
| GUEST ZONE               |                                                   | <<                         | Computer Nar                      | ne 🗸         | Always 🗸                           | New Schedule            | schedule in the router. If<br>not, click on the New  |  |  |  |
| IPV6 FIREWALL            |                                                   |                            | Computer Nar                      |              | Aburaure w                         | New Schedule            | Schedule button to add                               |  |  |  |
| IPV6 ROUTING             |                                                   |                            | Compater Har                      |              | Family3 V                          | New Schedule            | More                                                 |  |  |  |
|                          |                                                   | <<                         | Computer Nar                      | ne 🔽         | Always 🔽                           | New Schedule            |                                                      |  |  |  |
|                          |                                                   | <<                         | Computer Nar                      | ne 🔽         | Always 🔽                           | New Schedule            |                                                      |  |  |  |
|                          |                                                   | <<                         | Computer Nar                      | ne 🔽         | Always 🔽                           | New Schedule            |                                                      |  |  |  |
|                          |                                                   | <<                         | Computer Nar                      | ne 🗸         | Always 🔽                           | New Schedule            |                                                      |  |  |  |

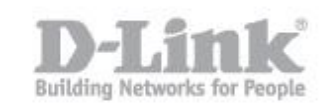

Step 5: Insert your MAC Address (for example) **74:86:7A:6F:49:FA** – Click on "Save Settings"

You will notice after clicking on "Save Settings" there will be the remaining permitted number of MAC address you are able to add to the list

| 24 MAC FILTERING RULES                                            |                                      |          |
|-------------------------------------------------------------------|--------------------------------------|----------|
| Configure MAC Filtering below:<br>Turn MAC Filtering ON and ALLOW | computers listed to access the netwo | k V      |
| Remaining number of rules that c                                  | an be created: 23                    |          |
| MAC Address                                                       | DHCP Client List                     | Schedule |

To DENY a MAC address the process will be the same except for changing the option from; "Turn MAC Filtering ON and ALLOW computer listed to access the network" or "Turn MAC Filtering ON to DENY computer listed to access the network"

End of Document